## 에너지쉼표(국민DR)에 참여하기 위한 절차 안내

에너지쉼표(국민DR)에 참여하시기 위해서는 아래와 같이 3가지의 절차를 모두 완료해 주셔야 합니다.

1. "파란이웃" 어플 설치

- 2. 파란이웃 어플 메인화면에서 오른쪽 하단의 에너지쉼표 참여신청 선택 후 참여신청서 작성
(참여신청서 작성이 완료된 고객은 생략 가능)

3. 파란이웃 어플 메인 화면에서 왼쪽 하단의 한전ENTER 선택 후 정보제공동의 진행

앞으로 안내되는 사진 및 글씨 안내에 따라 순서대로 진행하시면 쉽게 파란이웃 어플 설치 및 한전ENTER 정보제공 동의를 하실 수 있습니다.

## 1단계 : 에너지쉼표 참여 앱 '파란이웃' 설치

Google Play 파란이웃 010101 파란이웃 어플 설치 완료 후 로그인 또는 회원가입을 진행하지 마시고 비밀번호 메인 화면에서 하단부에 표시된 ①, ②을 진행해주시면 됩니다. > 자동로그인 App Store N G 단, ①에너지쉼표 참여신청을 누르셔서 참여신 청서 작성을 이미 완료 하셨다면, 바로 ②한전ENTER를 누르셔서 다음페이지에 아이디 찿기 - 비밀번호 찿기 - 회원가입 설명되는 안내문을 참고로 정보제공동의를 에너지원표 기부소개 완료 해주시면 됩니다. 1. 에너지쉼표 참여신청 모바일 (앱스토어 or 구글 선택 후 신청서 작성 플레이)에서 "파란이웃" 또는 검색 또는 카메라로 위의 2. 한전ENTER 선택 후 QR코드를 인식하여 정보제공동의 앱 설치

## ■ 2단계 : 정보제공동의 (한전 엔터 홈페이지)

| 완료                                    | <b>≜</b> en-  | ter.co.kr | 가가 උ       |
|---------------------------------------|---------------|-----------|------------|
| ····································· | ,<br>지마켓플레이스  | ≤e        |            |
| 개인고객                                  | 기업고객          | 파워플래너     | KEPCO PLUG |
| 은 한전:                                 | 고객번호          |           |            |
| 🖯 비밀                                  | 번호            |           |            |
| 아이디 저                                 | 장             |           |            |
|                                       | 토             | 르그인       |            |
|                                       | 아이티카          | 비밀번호찾기    |            |
|                                       |               |           |            |
|                                       |               |           |            |
|                                       |               |           |            |
|                                       |               |           |            |
|                                       |               |           |            |
|                                       |               |           |            |
|                                       |               |           |            |
| Ū                                     | h워플리          | 왜너 기      | 가입         |
| 게저                                    | 저머            |           | MM) 己      |
| 0 11/0                                | <u>8</u><br>  |           |            |
| 한?                                    | 전엔터           | 로그        | 인 후        |
|                                       | 사지어           | ിപറ്      | 느          |
|                                       | <u> 11년</u> 1 | <u> </u>  | 11         |
|                                       |               |           |            |
| 빨간                                    | 색 네도          | 근 부분      | 큰 클릭       |
| 빨간                                    | 색 네드          | 근 부분      | 큰 클릭       |
| 빨간                                    | 색 네드          | 근 부분      | 는 클릭       |

| 3 | 완료    | € en-ter.co.k                        | r 가가 උ            |
|---|-------|--------------------------------------|-------------------|
|   | -     | 안녕하세요. 로그인을 해주세요.                    | ع ×               |
|   | 2119  | 〇 〇<br>Q&A 담당자조회                     | )<br>공지사항         |
|   |       | 재생에너지거래 에너지효                         | 율화 전력대 🗸          |
|   | () of | 재생에너지거래                              | ~                 |
|   |       | 에너지효율화                               | $\sim$            |
|   |       | 전력데이터서비스                             | $\sim$            |
|   |       | 에너지맵서비스                              | $\sim$            |
|   |       | 고객편의서비스                              | $\sim$            |
|   |       | 고객센터                                 | $\sim$            |
|   |       | 전력데이터서                               | 비스 선택             |
|   | 완료    | en-ter.co.k                          | r 카카 Č            |
|   | -     | 안녕하세요. 로그인을 해주세요.                    | ${}^{\&}$ $	imes$ |
|   |       | ···································· | ) 공지사항            |
|   | C Et  | 재생에너지거래 에너지효                         | 율화 전력대 ~          |
|   |       | 재생에너지거래, 저러데이                        | 터서비스              |
|   |       | 전력데이(태우)                             | 마켓 선택             |
|   |       | 전력데이터 개방포털 🖸                         |                   |
|   |       | 전력데이터서비스(EDS)<br>이용안내 <sup>[2]</sup> |                   |
|   |       | 전력데이터서비스(EDS) 마                      | 켓 더               |
|   |       |                                      |                   |

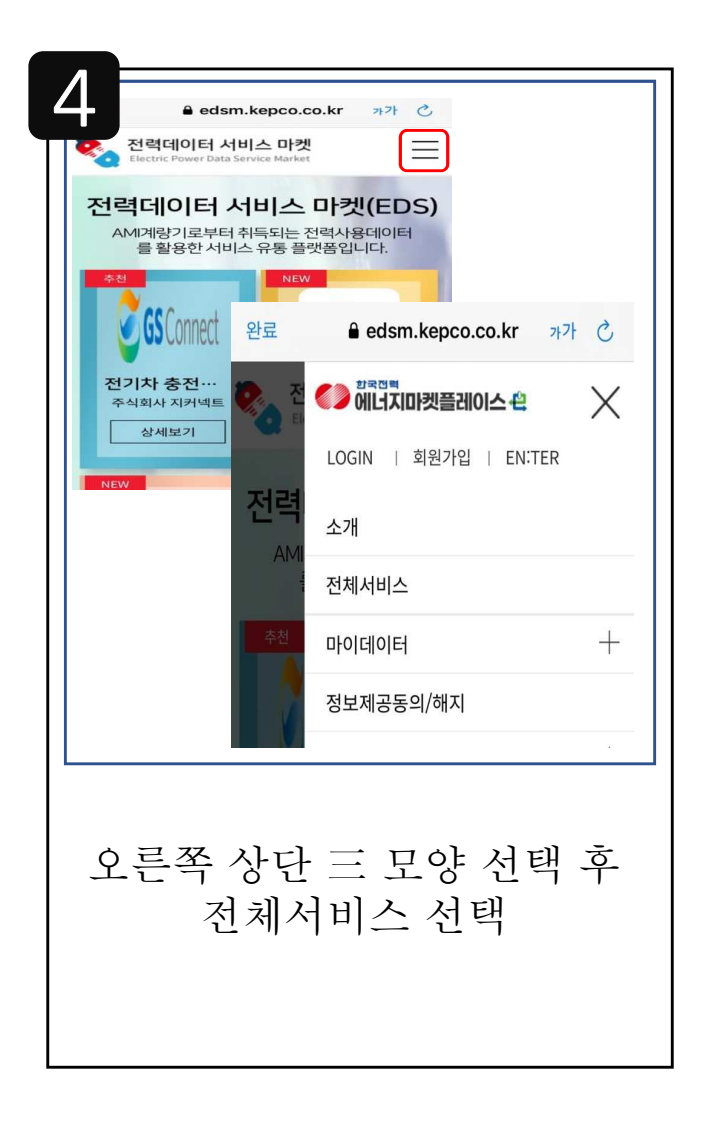

| 카테고리 전체<br>검색구분 전체                                            |                              |
|---------------------------------------------------------------|------------------------------|
| 검색구분 전체<br>파란에너지                                              | ·                            |
| <mark>우하은 주말에 다지</mark><br>국민DR<br>[국민DR] 파란에너지<br>주식회사 파란에너지 | Paran CBL API     주식회사 파란에너지 |
| 빠고나새 네                                                        | <u> </u>                     |

| 6<br>≌न्न € edsm.kepco.co.kr ७२७ ट्रे                |
|------------------------------------------------------|
| [구민미리파랑에너지 (서비스마 :                                   |
|                                                      |
| 주식회사 파란에너지 / 계기타입 : AMI계기 / 전력수요<br>(DR) 서비스 : 예 Web |
| 파란에너지와 국민DR 거래시장에 참여하기 위한 전<br>력량 정보 제공 서비스입니다.      |
| Paran<br>국민DR                                        |
| ■ 서비스 주소 SMS 발송                                      |
| ✓ WEB   IOS   Android   제품     010   ▼   -   전송      |
| 닫기                                                   |
| 정보제공동의                                               |
| 정보제공동의 선택                                            |

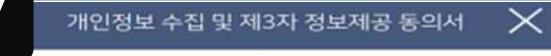

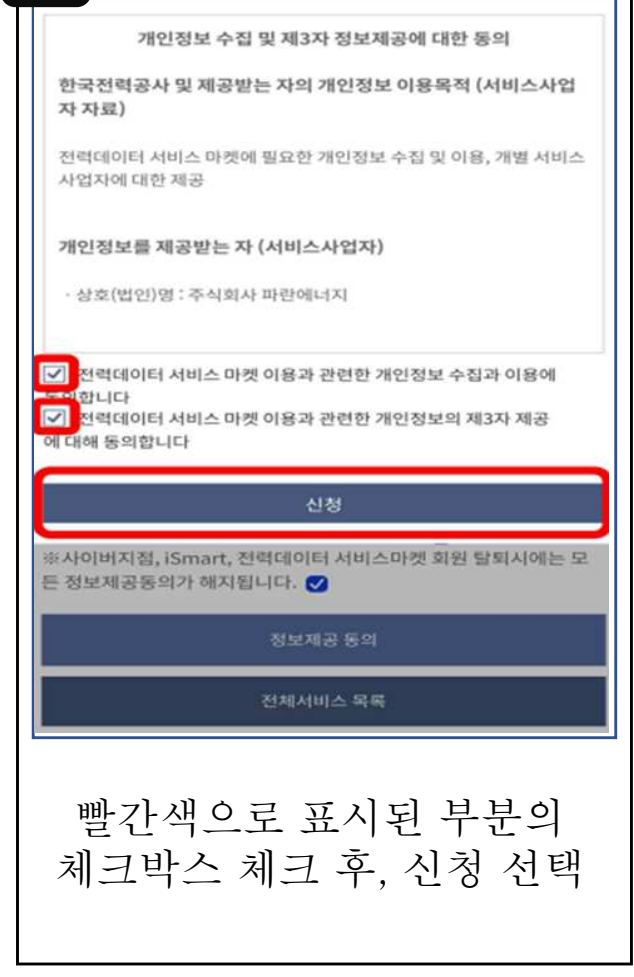

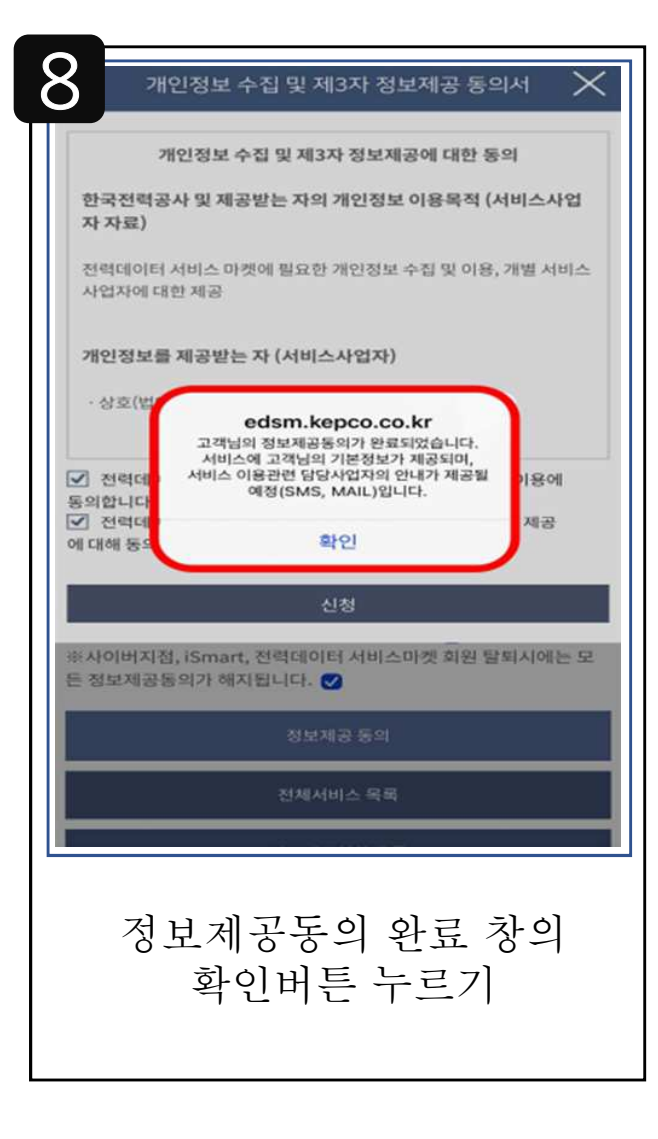

## 3단계 : 에너지쉼표 참여 앱 '파란이웃' 회원가입

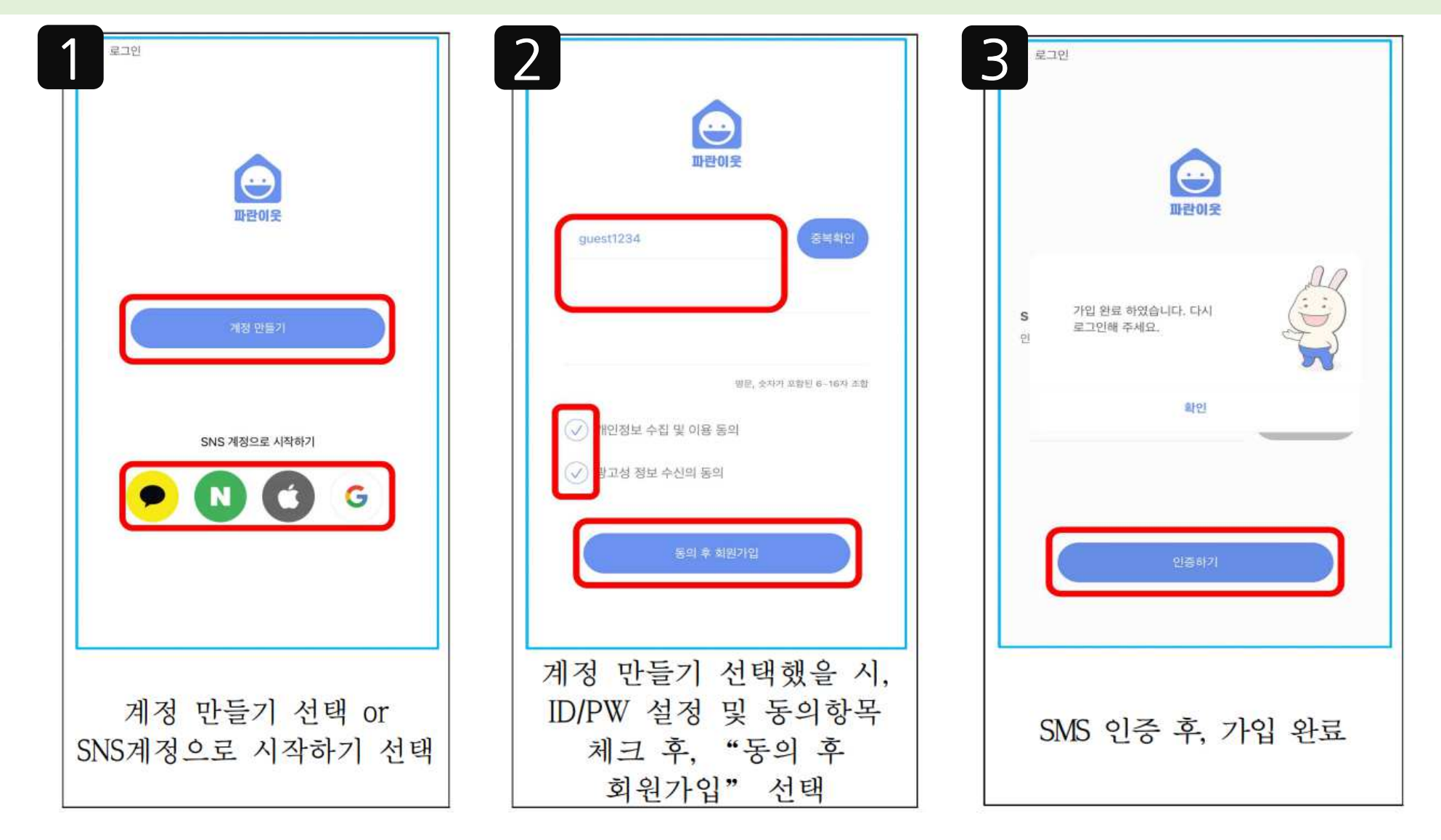

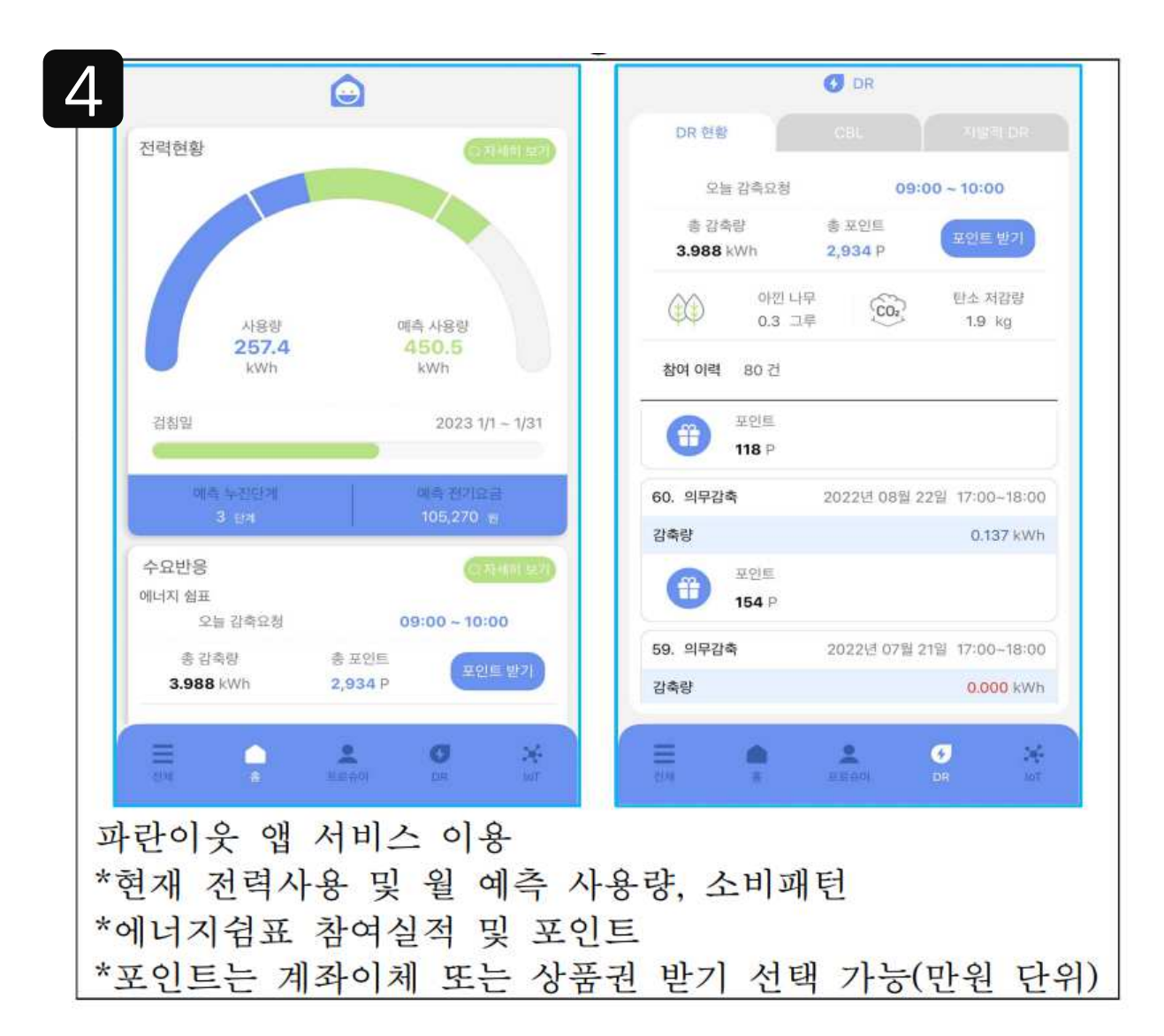